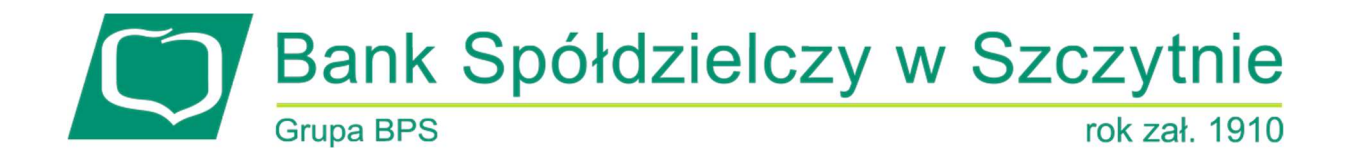

# Miniaplikacja Koszyk zleceń

## Spis treści

| Rozdział 1. Konwencje typograficzne                     | 3  |
|---------------------------------------------------------|----|
| Rozdział 2. Wprowadzenie                                | 5  |
| Rozdział 3. Koszyk – lista zleceń                       | 8  |
| Rozdział 4. Przeglądanie szczegółów płatności w koszyku | 13 |
| Rozdział 5. Realizacja zleceń w koszyku                 | 14 |
| Rozdział 6. Wielopodpis                                 | 16 |

#### Informacje o dokumencie

Niniejszy dokument jest dokumentacją użytkownika systemu EBP w wersji 4.07.001C.

## Rozdział 1. Konwencje typograficzne

W dokumentacji stosowane są następujące konwencje typograficzne:

| Konwencja typograficzna lub<br>znak wizualny | Opis                                                                                                    |  |  |  |
|----------------------------------------------|----------------------------------------------------------------------------------------------------|--|--|--|
| Standardowy                                  | Podstawowy tekst dokumentacji                                                                                                    |  |  |  |
| Tabela                                       | Tekst w tabeli                                                                                                    |  |  |  |
| Nowe pojęcie                                 | Nowe pojęcia. Wyróżnienie ważnych fragmentów tekstu.                                                                                                    |  |  |  |
| Kursywa                                      | Pozycje na listach wartości. Komunikaty systemowe. Parametry lub zmienne,<br>których rzeczywiste nazwy lub wartości mają być dostarczane przez użytkownika.<br>Nazwy opcji systemu. Ścieżki, np. <i>Dane archiwalne → Przeglądanie</i> . |  |  |  |
| Uwaga                                        | Tekst uwagi, komentarza, zastrzeżenia - informacje, na które należy zwrócić<br>uwagę podczas czytania dokumentacji lub pracy z systemem np.                                                                                              |  |  |  |
|                                              | Podany powyżej adres internetowy jest przykładowy.<br>Informację o adresie strony usług internetowych<br>udostępnia Bank.                                                                                                    |  |  |  |
| Ostrzeżenie                                  | Tekst ostrzeżenia - ostrzeżenia zawierają bardzo ważne informacje, na które<br>należy zwrócić szczególną uwagę podczas czytania dokumentacji lub pracy z<br>systemem, np.                                                                |  |  |  |
|                                              | Zmiany przeksięgowań nie są kontrolowane przez system<br>i wykonywane są wyłącznie na własną<br>odpowiedzialność operatora!                                                                                                    |  |  |  |
| Link                                         | Odwołania do innych rozdziałów lub fragmentów tekstu. Adresy URL                                                                                                    |  |  |  |

| Kod źródłowy | Fragmenty kodu źródłowego. Przykłady wydruków |
|--------------|-----------------------------------------------|
|              |                                               |

| Konwencja typograficzna lub<br>znak wizualny | Opis                                                                                                    |
|----------------------------------------------|----------------------------------------------------------------------------------------------------|
| CAPS LOCK                                    | Wyróżnienie nagłówków akapitów. Nazwy klawiszy na klawiaturze<br>kombinacje klawiszy, które należy nacisnąć jednocześnie zawierają znak "+"<br>pomiędzy, np. CTRL+F. |
| []                                           | Nazwy przycisków, np. [Czynności]                                                                                                    |

#### Rozdział 2. Wprowadzenie

Miniaplikacja **Koszyk zleceń** umożliwia użytkownikowi indywidualnemu przeglądanie listy transakcji do autoryzacji. Do poprawnej obsługi miniaplikacji **Koszyk zleceń** wymagany jest dostęp użytkownika do miniaplikacji **Przelewy**.

Dyspozycje, które trafiają do koszyka zleceń składane są z poziomu formatki dedykowanej płatności po wyborze

DODAJ DO KOSZYKA

a następnie przycisku [ZAPISZ] na formatce potwierdzenia danych

odnośnika przelewu.

#### <

Przelew

| Тур:                     | Zwykły                                                                                                 |
|--------------------------|----------------------------------------------------------------------------------------------------|
| Przelew z rachunku:      | Rachunki Osobiste<br>93 () 0001 Soldo: 4 994,48 PLN                                                    |
| Szablon:                 | Brak zdefiniowanych szablonów                                                                          |
| Odbiorca:                | Jan Test                                                                                               |
| Dane odbiorcy:           | Wpisz pełne dane odbiorcy                                                                              |
| Rachunek odbiorcy:       | 89249000050207966966060133                                                                             |
|                          | ALIOR Centrala                                                                                         |
| Kwota:                   | 100,00 PLN                                                                                             |
| Tytuł:                   | przelew                                                                                                |
| Rodzaj przelewu:         | <ul> <li>Zwykły (Elixir) i wewnętrzny</li> <li>Ekspresowy (Express Elixir)</li> <li>SORBNET</li> </ul> |
| Data realizacji:         | Dzisiaj, 07.02.2020                                                                                    |
| Zlecenie stałe:          | 0                                                                                                    |
| Potwierdzenie na e-mail: | 0                                                                                                    |
|                          | DALEJ DODAJ DO KOSZYKA                                                                                 |

# Przelew

<

Zwykły z rachunku 93 8642 0002 3001 8400 7416 0001

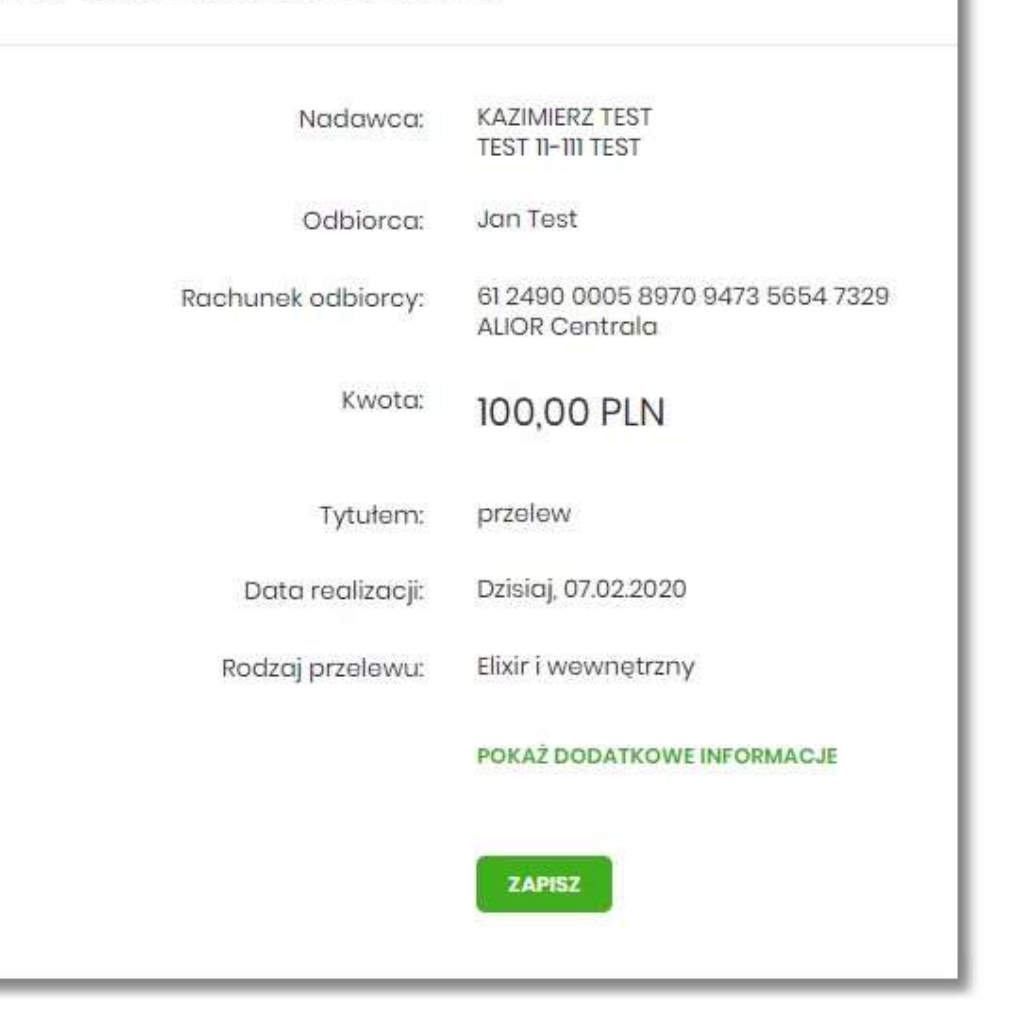

System umożliwia zapisanie dyspozycji do koszyka zleceń w celu późniejszej autoryzacji:

- przelewów zwykłych (również z datą przyszłą),
- przelewów podatku (również z datą przyszłą),
- przelewów zagranicznych,
- dyspozycji zlecenia stałego (przelew zwykły z opcją powtarzania).

#### Rozdział 3. Koszyk – lista zleceń

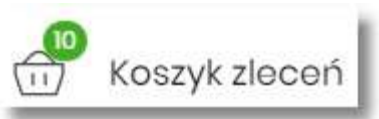

W nagłówku systemu dostępny jest link

, po wyborze którego prezentowana

jest lista transakcji do autoryzacji, czyli transakcji, które zostały przez klienta wprowadzone w aplikacji EBP, ale nie są jeszcze podpisane. Wraz z linkiem prezentowana jest liczba dyspozycji w koszyku.

Na liście płatności w koszyku, dla każdej płatności widoczne są następujące informacje:

- Data dostarczenia planowana data realizacji przelewu,
- Status status przelewu w koszyku (pozycja widoczna jedynie dla użytkowników posiadających przypisaną funkcjonalność Wielopodpisu),
- Odbiorca nazwa odbiorcy płatności wraz z numerem jego rachunku,
- Referencje/opis tytuł przelewu,
- Kwota kwota płatności wraz z symbolem waluty.

| Kosz  | yk zleceń             |                |                                               |            |                 |              | X |
|-------|-----------------------|----------------|-----------------------------------------------|------------|-----------------|--------------|---|
| Wyszu | ıkaj                  | Q              | Od:                                           | 08.01.2020 | Do:             | POKAŻ FILTRY | ~ |
| AKCEP | TUJ DODATI            | KOWE OPCJE 🗸 🗸 |                                               |            |                 |              |   |
| □ •   | DATA<br>DOSTARCZENIA  | STATUS         | ODBIORCA                                      |            | REFERENCJE/OPIS | КШОТА        |   |
|       | 11.02.2020            | Nowy           | Drukarnia<br>11137000019873086771449799       |            | za wydruk       | -25,00 PLN   | * |
| Ο     | 07.02.2020            | Nowy           | Firma stolarska<br>77249000059239888367214230 |            | za drewno       | -99,00 PLN   | ~ |
|       | 07.02.2020            | Nowy           | Jan Test<br>61249000058970947356547329        |            | przelew         | -100,00 PLN  | ~ |
| Ο     | 07.02.2020            | Nowy           | Firma obuwnicza<br>61146000097862286402814527 |            | za buty         | -250,00 PLN  | * |
|       | Podsumowanie catości: |                |                                               |            | -474,00 PLN     |              |   |

Lista płatności w koszyku jest stronicowana. System wyświetla listę 20 pierwszych rekordów z możliwością przechodzenia między stronami za pomocą przycisków nawigacyjnych dostępnych pod listą

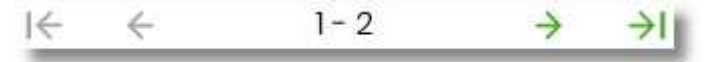

W przypadku braku dyspozycji w koszyku prezentowany jest komunikat: "Brak elementów do wyświetlenia".

Kliknięcie w obszar wybranego przelewu z koszyka powoduje wyświetlenie dodatkowych informacji na temat dyspozycji przelewu:

• Rodzaj przelewu – np. przelew zwykły, walutowy, własny,

• Z rachunku - numer rachunku obciążanego.

Ponadto pojawia się przycisk [AKCEPTUJ] oraz odnośnik [DODATKOWE OPCJE] umożliwiający wybór jednej z dostępnych akcji: podglądu szczegółów przelewu, jego skopiowania, edycji lub też usunięcia z koszyka.

| Rodzaj j | orzelewu:       | Przelew odrocz   | ony zwykły | Z rachunku: | 93 8642 0002 3001 8400 7416 0001 |
|----------|-----------------|------------------|------------|-------------|----------------------------------|
| AKCE     | DODATKOWE OPCJE | Szczegóły        |            |             |                                  |
| Ο        | 07.02.2020 Nowy | Kopiuj<br>Edytuj | 214230     | za drewno   | -99,00 PLN 🗸 🗸                   |
|          | 07.02.2020 Nowy | Usuń             | 547329     | przelew     | -100,00 PLN 🗸 🗸                  |

System umożliwia wstępne filtrowanie listy płatności w koszyku po wprowadzeniu odpowiednich danych w dostępne pola wyszukiwania.

| Koszyk zleceń |   |                        |
|---------------|---|------------------------|
| Wyszukaj      | Q | Od: 💼 08.01.2020 Do: 💼 |

- Okres Od, Okres Do w polach należy wprowadzić zakres dat (od do), dla których ma zostać wyświetlona lista zleceń w koszyku. Użytkownik wprowadza datę ręcznie lub korzysta z podpowiedzi ikony kalendarza. Kliknięcie w nią otwiera okno służące do wskazania daty, od której ma zostać zaprezentowana lista zleceń. W analogiczny sposób użytkownik definiuje datę ograniczającą zakres wyszukiwania.
- Wyszukaj system automatycznie filtruje listę po wpisaniu pierwszej litery/cyfry/znaku. System przeszukuje listę weryfikując zapisy w polach Odbiorca i Referencje/opis. Wielkość liter nie ma znaczenia. System nie wyświetli żadnego zlecenia w sytuacji, gdy nie znajdzie na liście żadnych pozycji pasujących do warunku wyszukiwania.

#### POKAŻ FILTRY V

Po wybraniu opcji szczegółowe filtrowanie zleceń.

znajdującej się nad listą zleceń w koszyku, możliwe jest bardziej

Dostępne są następujące filtry:

- Z rachunku pole z listą rozwijalną rachunków dostępnych dla użytkownika,
- Rachunek odbiorcy pole do wpisania numeru rachunku odbiorcy,
- Rodzaj przelewu wybór wartości: Wszystkie, Zwykły, Własny, Walutowy, Podatkowy,
- Typ dyspozycji wybór wartości: Wszystkie, Edycja cyklicznego, Anulowania,
- Kwota od, Kwota do w polach należy wprowadzić zakres kwot (od do), dla których ma zostać wyświetlona lista.
- **Status** status zleceń w koszyku. Wybór następujących wartości z listy rozwijalnej: *Nowy, W akceptacji, Do akceptacji, Gotowy do przekazania, Wszystkie* wartość domyślna.

| Wyszukaj                                          | Q                   | Od: | 08.01.2020       | Do: |                 | UKRYJ FILTRY |
|---------------------------------------------------|---------------------|-----|------------------|-----|-----------------|--------------|
| Z rachunku:                                       | Rachunek odbiorcy:  |     | Rodzaj przelewu: |     | Typ dyspozycji: |              |
| Rachunki Osobiste<br>93 () 0001 Saldo: 4 994,48 P | Wpisz numer rachunk | u   | Wszystkie        | ~   | Wszystkie       | ~            |
| Kwota od: Kwota do                                | : Status:           |     |                  |     |                 |              |
|                                                   | Wszystkie           | ~   |                  |     |                 | FILTRUJ      |

Po określeniu warunków filtrowania listy należy wybrać przycisk [FILTRUJ]. Lista zleceń w koszyku zostanie wówczas ograniczona do tych, które zawierają się w podanych przez użytkownika warunkach filtrowania. Aby zwinąć filtry należy wybrać przycisk [UKRYJ FILTRY].

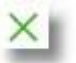

umożliwia otwarcie pulpitu, a tym samym zamknięcie

Dla listy dyspozycji w koszyku dostępne są następujące operacje:

Znajdująca się w nagłówku miniaplikacji ikona

miniaplikacji.

- możliwość zaznaczenia na stronie wszystkich transakcji do autoryzacji w celu wykonania operacji zbiorczej np. usunięcia zaznaczonych transakcji (dotyczy wyświetlonych danych w ramach jednej strony), lub możliwość odznaczenia wszystkich transakcji jeśli były zaznaczone.
- [AKCEPTUJ] podpisanie i przekazanie do realizacji zaznaczonych na liście przelewów. Przycisk jest nieaktywny do momentu zaznaczenia dyspozycji na liście zleceń w koszyku. W procesie grupowej realizacji zleceń następuje kontrola limitów dostępnych środków na rachunku.

| AKCEP    | TUJ DODATKO          | WE OPCJE 🗸 |                                               |  |
|----------|----------------------|------------|-----------------------------------------------|--|
| <b>v</b> | DATA<br>DOSTARCZENIA | STATUS     | ODBIORCA                                      |  |
| Ø        | 11.02.2020           | Nowy       | Drukarnia<br>11137000019873086771449799       |  |
| 0        | 07.02.2020           | Nowy       | Firma stolarska<br>77249000059239888367214230 |  |

 Dodatkowe opcje - USUŃ - usunięcie wszystkich zaznaczonych przelewów. Opcja jest nieaktywna do momentu zaznaczenia dyspozycji na liście zleceń w koszyku.

W celu potwierdzenia zbiorczego usunięcia przelewów z koszyka należy wybrać przycisk [AKCEPTUJ].

| <<br>Koszyk zleceń | i - usunięcie   |                                  |           |            | × |
|--------------------|-----------------|----------------------------------|-----------|------------|---|
| DATA ZLECENIA      | ODBIORCA        | RACHUNEK ODBIORCY                | TYTUŁ     | KWOTA      |   |
| 11.02.2020         | Drukarnia       | 11 1370 0001 9873 0867 7144 9799 | za wydruk | -25,00 PLN | ~ |
| 07.02.2020         | Firma stolarska | 77 2490 0005 9239 8883 6721 4230 | za drewno | -99,00 PLN | ~ |
|                    | АКСЕРТИЈ        |                                  |           |            |   |

Pojawi się wówczas ekran informujący użytkownika o usunięciu zleceń z koszyka.

|                                              | × |
|----------------------------------------------|---|
| Potwierdzenie<br>Dyspozycje zostały usunięte |   |
| WRÓĆ DO PULPITU<br>PRZEJDŹ DO KOSZYKA        |   |
| PRZEJDŹ DO KOSZYKA                           |   |

 Dodatkowe opcje – KOPIUJ PRZELEWY - skopiowanie wszystkich zaznaczonych przelewów na liście zleceń w koszyku. Opcja jest nieaktywna do momentu zaznaczenia dyspozycji na liście. W celu potwierdzenia lub anulowania operacji należy wybrać opcję: SKOPIUJ bądź ANULUJ

# Czy na pewno chcesz skopiować przelewy? Przelewy zostaną skopiowane do listy przelewów.

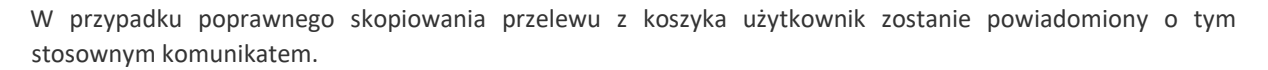

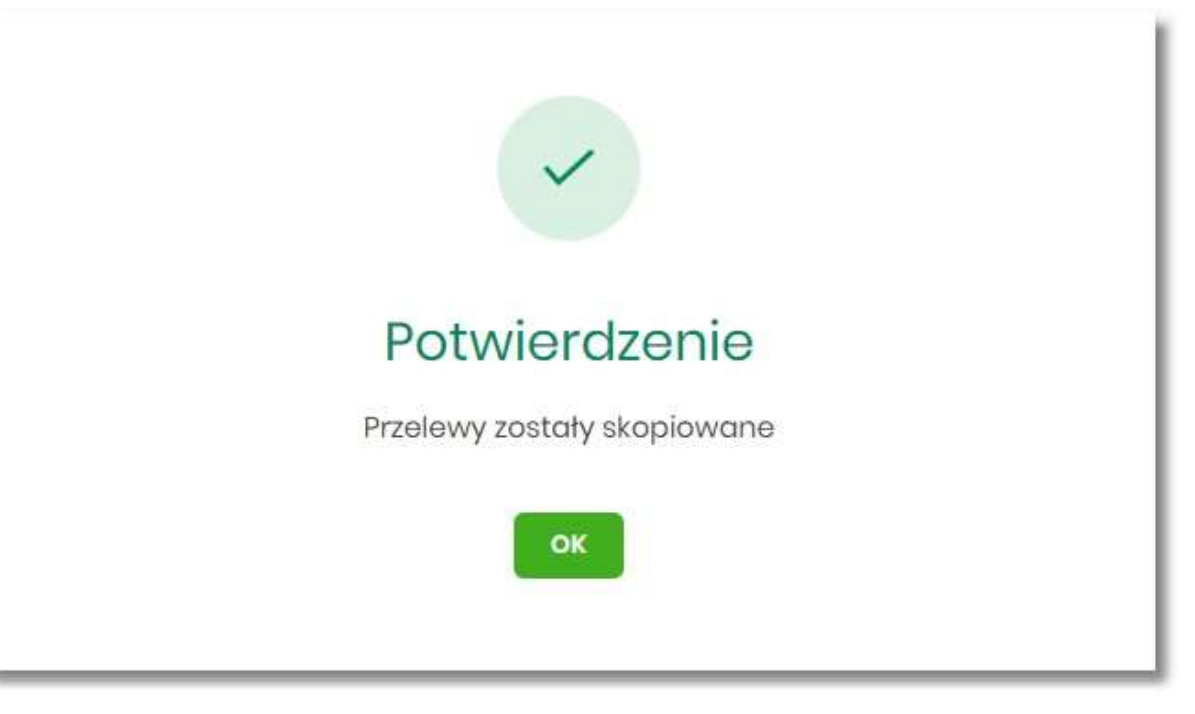

#### Rozdział 4. Przeglądanie szczegółów płatności w koszyku

Wybór odnośnika SZCZEGÓŁY dostępnego dla wybranej płatności w koszyku umożliwia wyświetlenie dodatkowych informacji na temat wybranej płatności. Lista danych prezentowanych w szczegółach przelewu jest zależna od typu przelewu.

| <                             |                                                                    | × |
|-------------------------------|--------------------------------------------------------------------|---|
| Szczegóły                     | AKCEPTUJ                                                           | ľ |
| Тур:                          | Przelew zwykły                                                     |   |
| Przelew z rachunku:           | 93 8642 0002 3001 8400 7416 0001                                   |   |
| Nadawca:                      | KAZIMIERZ TEST<br>TEST<br>II-III TEST                              |   |
| Odbiorca:                     | Firma obuwnicza                                                    |   |
| Rachunek odbiorcy:            | 6) 1460 0009 7862 2884 028) 4527<br>GNB Centrum Operacji Bankowych |   |
| Kwota:                        | 250,00 PLN                                                         |   |
| Tytuł przelewu:               | za buty                                                            |   |
| Data realizacji:              | 07.02.2020                                                         |   |
| Maksymalna data dostarczenia: | 07.02.2020                                                         |   |
| Status:                       | Nowy                                                               |   |
| Rodzaj przelewu:              | Elixir i wewnętrzny                                                |   |
|                               | UKRYJ HISTORIĘ OPERACJI                                            |   |
| 07.02.2020 15:06              | Utworzenie zlecenia - KAZIMIERZ TEST                               |   |
|                               |                                                                    | _ |

### Rozdział 5. Realizacja zleceń w koszyku

Użytkownik ma możliwość osobnej, jak i zbiorczej akceptacji przelewów w koszyku jednym kodem autoryzacyjnym zgodnie z posiadaną metodą autoryzacji. W przypadku korzystania z funkcjonalności Wielopodpisu, wykonanie zbiorczej akceptacji możliwe jest dla dyspozycji o statusie: *Nowy, Do akceptacji* dla pozostałych statusów pole jest zablokowane.

Jeżeli wszystkie zaznaczone przelewy spełniają wymogi autoryzacji wówczas zostanie zaprezentowana formatka podsumowująca zbiorczą akceptację zaznaczonych przelewów, na której należy wprowadzić poprawne dane autoryzacyjne.

| <                                                                                                    |                 |                                  |           |            | × |
|----------------------------------------------------------------------------------------------------|-----------------|----------------------------------|-----------|------------|---|
| Koszyk zlecer                                                                                                    | ń - realizacja  |                                  |           |            |   |
| DATA ZLECENIA                                                                                                    | ODBIORCA        | RACHUNEK ODBIORCY                | TYTUL     | KWOTA      |   |
| 11.02.2020                                                                                                    | Drukarnia       | 11 1370 0001 9873 0867 7144 9799 | za wydruk | -25,00 PLN | ~ |
| 07.02.2020                                                                                                    | Firma stolarska | 77 2490 0005 9239 8883 6721 4230 | za drewno | -99,00 PLN | ~ |
| Powiadomienie autoryzacyjne zostało wysłane do urządzenia mobilnego.<br>Pozostań na tej stronie i potwierdź operację w aplikacji mobilnej. |                 |                                  |           |            |   |

Po prawidłowej autoryzacji użytkownikowi wyświetlony zostanie komunikat potwierdzenia wraz z przyciskami:

- [WRÓĆ DO PULPITU] umożliwiającym powrót do pulpitu.
- [PRZEJDŹ DO KOSZYKA] umożliwiającym powrót do listy zleceń w koszyku,

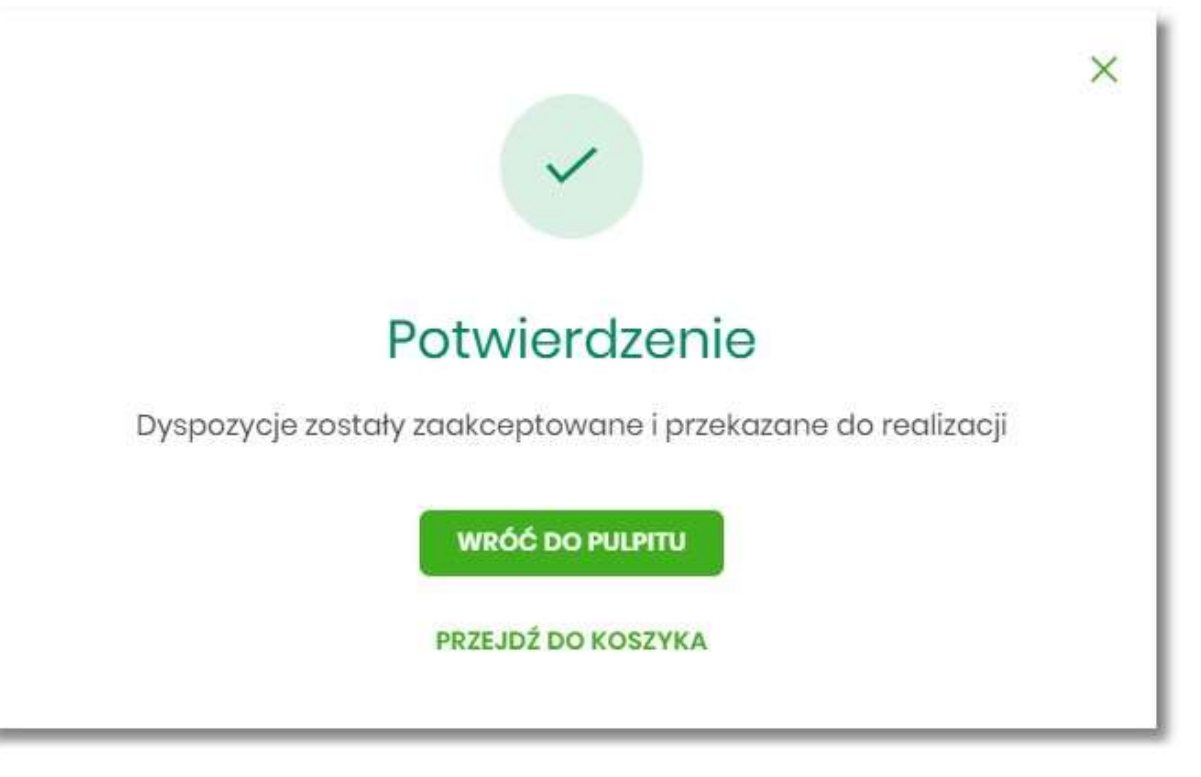

W przypadku, gdy w przekazywanych dyspozycjach do realizacji znajdują się zlecenia, dla których data realizacji zostanie zmieniona ze względu na COT lub dzień wolny, system zaprezentuje komunikat nad listą przelewów

#### informujący o zmianie daty w przelewach.

| Koszyk zleceń – realizacja |                                          |                                                 |                        |          |
|----------------------------|------------------------------------------|-------------------------------------------------|------------------------|----------|
| Przelewy z datą realizacji | wcześniejszą lub równą dacie bieżącej zo | ostaną zrealizowane w dniu dzisiejszym lub w na | istępny dzień roboczy. |          |
| DATA ZLECENIA              | ODBIORCA                                 | RACHUNEK ODBIORCY                               | TYTUŁ                  | KWOTA    |
| 06.02.2020                 | JUSTYNA TESTI<br>KWIATOWA<br>22-911 IRYS | 51 8707 0006 0001 1080 3000 0003                | WŁASNY                 | -100 PLN |

• Cut-Off Time (czas odcięcia) oznacza godzinę w ciągu dnia, po której realizacja płatności odbywa się w kolejnym dniu roboczym. Informacja o planowanej dacie realizacji dostępna jest w szczegółach przelewu.

W momencie autoryzacji dyspozycji weryfikowany jest limit dzienny i limit jednorazowy ustawiony dla rachunku i dla kanału Internet. System podczas autoryzacji zweryfikuje:

- czy suma przelewów autoryzowanych mieści się w limicie dziennym i jednorazowym dla kanału Internet oraz rachunku,
- czy na rachunku obciążanym jest wystarczając ilość środków na pokrycie dyspozycji (wykluczając dyspozycję z datą przyszłą).

Jeśli dyspozycje nie spełniają powyższych warunków to system wyświetli komunikat i nie pozwoli przekazać zaznaczonych przelewów do realizacji.

Autoryzacja zleceń wykonywana jest dla zaznaczonych na jednej stronie przelewów. Na etapie autoryzacji przelewów w koszyku nie ma możliwości zamiany typu przelewu (systemu rozliczeniowego) w przypadku wystąpienia błędów walidacji. System wyświetli komunikat wynikający z przyczyny braku możliwości realizacji przelewów wraz ze wskazaniem na dyspozycję, dla której stwierdzono błąd. Taką dyspozycję użytkownik musi odznaczyć z listy dyspozycji do autoryzacji.

### Rozdział 6. Wielopodpis

System EBP umożliwia weryfikację wymaganych podpisów podczas akceptacji dyspozycji przelewu przez Użytkownika w zależności od zdefiniowanych schematów akceptacji.

Użytkownik ma możliwość akceptacji jednoosobowej przelewów bądź akceptacji wieloosobowej (zgodnie z obowiązującym schematem akceptacji).

Konfiguracja schematów akceptacji realizowana jest po stronie banku.

Wielopodpis dotyczy autoryzacji:

- przelewu zwykłego,
- przelewu własnego,
- przelewu zagranicznego,
- przelewu US.

Przykładowy schemat akceptacji zdefiniowany na poziomie klienta detalicznego:

**PSA 1**: User 1 lub **PSA 2**: Osoba z grupy: Pełnomocnik i Osoba z grupy: Pełnomocnik (dwie osoby z grupy Pełnomocnik).

Użytkownicy przypisani do danego klienta detalicznego:

| Nazwa Użytkownika | Grupa akceptacji (kolumna wzoru podpisu) |
|-------------------|------------------------------------------|
| User1             | Właściciel                               |
| User2             | Pełnomocnik                              |
| User3             | Pełnomocnik                              |

Konfiguracja schematów akceptacji:

| Wymagane podpisy                | Limit akceptacji           |
|---------------------------------|----------------------------|
| 1. Właściciel                   | bez ograniczenia kwotowego |
| 2a. Pełnomocnik 2b. Pełnomocnik | bez ograniczenia kwotowego |

W tym przypadku Właściciel ma możliwość akceptacji przelewów jednoosobowo. W przypadku Użytkowników z grupy Pełnomocnik schemat akceptacji będzie umożliwiał akceptację wieloosobową - wymagane są podpisy dwóch Użytkowników z grupy "Pełnomocnik".

Akceptacja wieloosobowa polega na skompletowaniu akceptacji zgodnie ze zdefiniowanym schematem akceptacji. Zgodnie z podaną powyżej konfiguracją akceptacja wieloosobowa wymaga akceptacji dwóch osób ze wskazanej grupy "Pełnomocnik".

Przelew w zależności od akceptacji jakie zostały na nim zrealizowane może posiadać różne statusy (*Nowy, W akceptacji, Do akceptacji, Gotowy do przekazania*).

Po akceptacji przelewu oraz spełnieniu wymaganego schematu akceptacji przelew przekazywany jest automatycznie do realizacji.

W przypadku, gdy dla danego modulo nie jest zdefiniowany schemat akceptacji to zlecenie może wykonać każdy Użytkownik, który posiada prawa podpisu dla danego zlecenia.

Przelew wprowadzany przez danego klienta może być jednoosobowo podpisany przez Użytkownika tegoż klienta będącego pełnomocnikiem do rachunku, również w przypadku braku aktywnego schematu wielopodpisu dla danego klienta.

W przypadku, gdy Użytkownik posiadający jedynie wieloosobowy schemat akceptacji spróbuje zrealizować przelew (z pominięciem koszyka), na ekranie potwierdzenia przelewu zostanie poinformowany o braku możliwości wykonania takiej akcji.